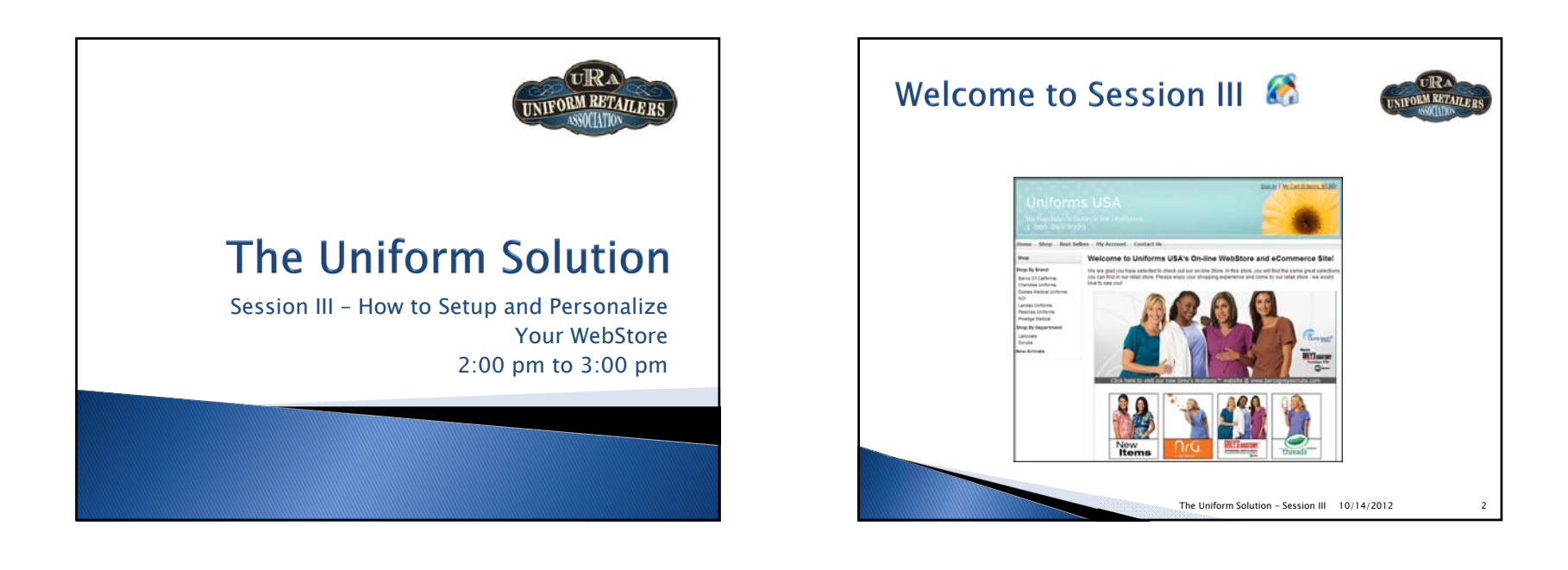

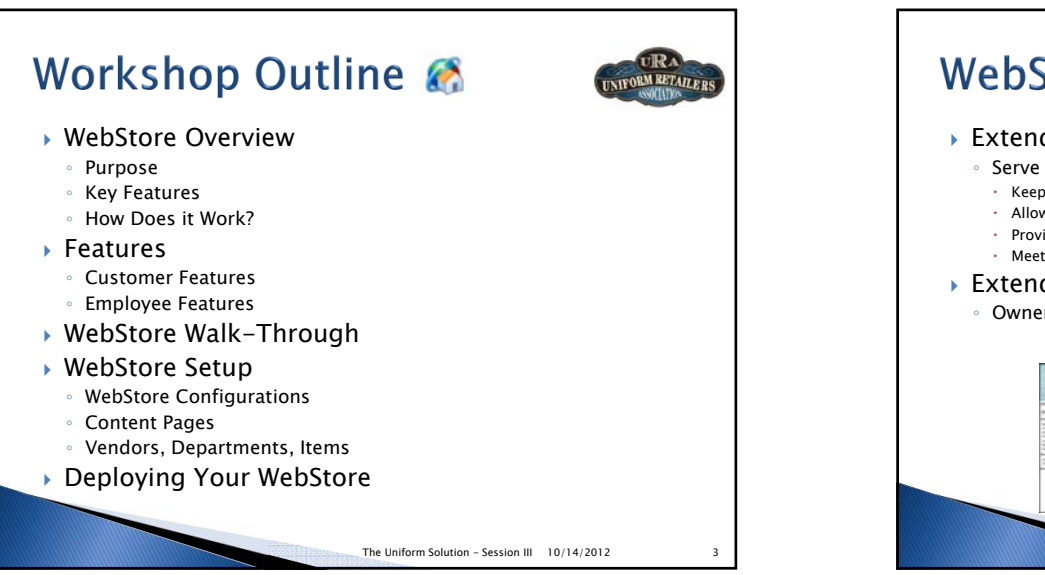

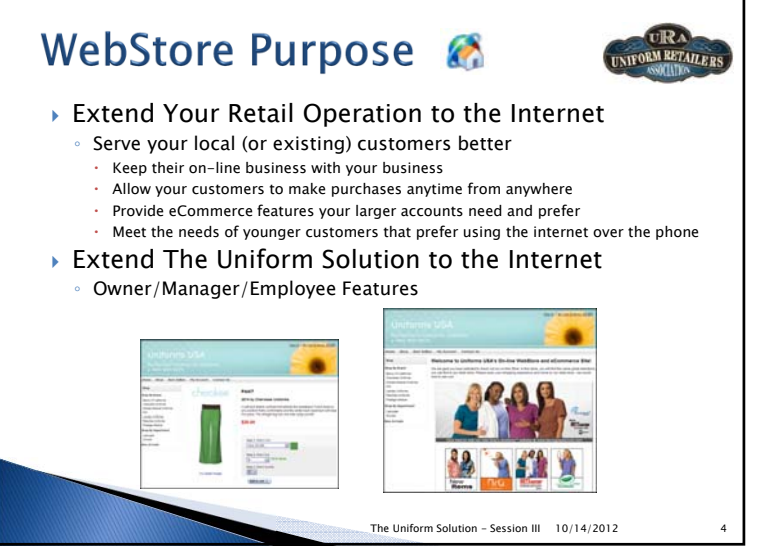

# Key Features \, 🚷

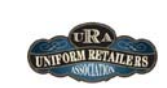

5

## Easy to Set Up

- Set up and configuration is done in The Uniform Solution
- A customizable WebStore is created for you as a starting point
- Existing vendors, departments, and contracts are used to easily find and locate items you sell in the WebStore
- Easy to Maintain
  - Item Prices and Descriptions are the same in the WebStore and the retail store
  - Images are automatically downloaded for new products from "Connected Vendors"

The Uniform Solution - Session III 10/14/2012

- Customizable
- Menus
- Content Pages
- Header Graphic
- Seamless integration with The Uniform Solution keeps the information identical in the WebStore and The Uniform Solution

# Customer Features 💰

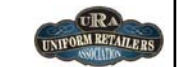

## Shop on-line

- > Automatically see pricing based on discounts and contracts
- Check in-store stock availability, and vendor stock availability
- WebStore accounts can be linked to existing accounts
- View purchases, orders, and payment history reprint if needed
- Update Account Details (addresses, contact information, telephone)
- 3<sup>rd</sup> Party Billing
- Request 3rd Party Billing from a Store Account
- > Store Accounts are notified by email and can Approve or Deny a request
- Group Sign-In

Group Sign-i

Sign-In

- View the products and pricing for the Group
- Show a logo of the Group while viewing items

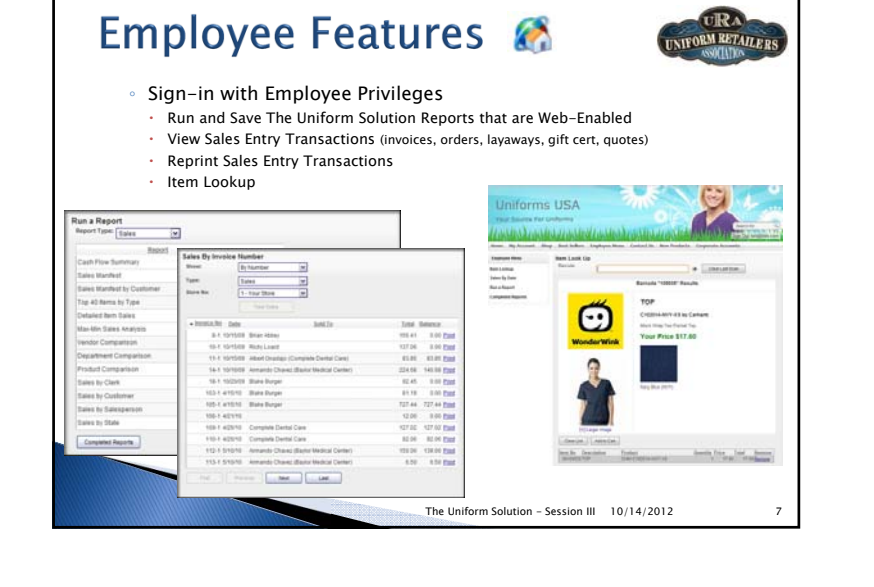

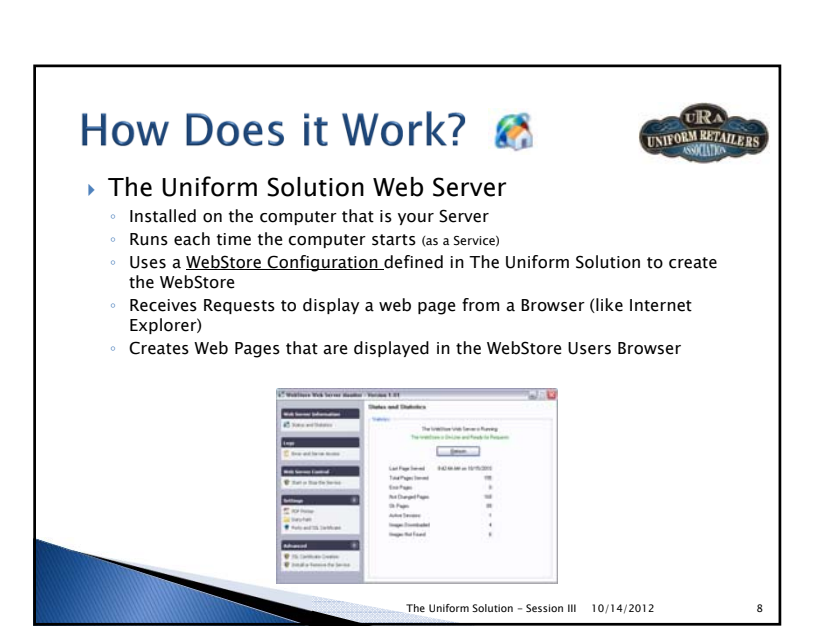

The Uniform Solution - Session III

10/14/2012

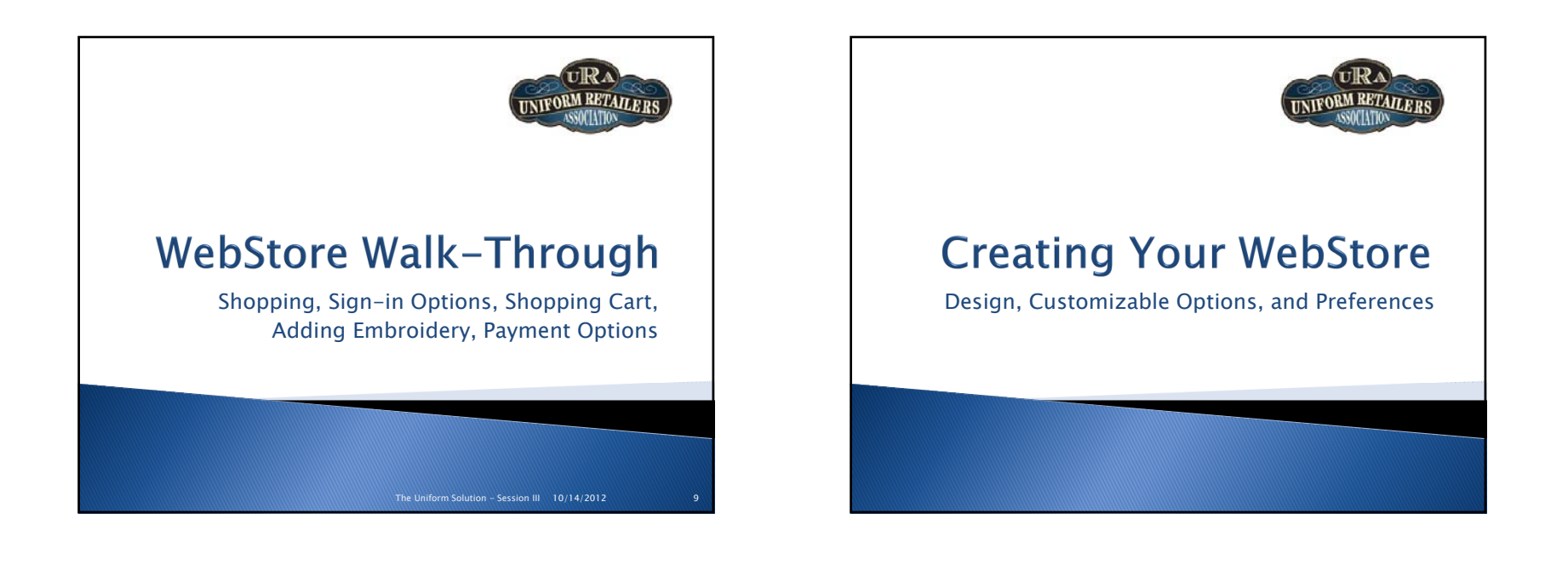

# WebStore Setup Concepts

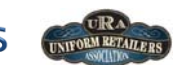

## The WebStore Configuration Form

- $\circ~$  Contains all preferences, settings, and design options for a WebStore
- $\circ~$  Is used to select  $\mbox{Vendors}$  to include in the WebStore

## Content Pages

 User definable Web Pages made up of text or objects (i.e. items, graphics, brands)

Referenced by a WebStore Configuration

## Pre-Defined Content

- Called by menu items and objects on a Content Page (i.e. Shop by Brand/Department, Sign-In, Customer Menu, Employee Menu, Run a Report, etc.)
- Items Included in the WebStore
  - All items for a Vendor are included when the Vendor is <u>set</u> to include All items in the WebStore Configuration Form
  - Items with Include in WebStore checked (if only selected items are included for a vendor)

The Uniform Solution – Session III 10/14/2012

11

# <section-header><section-header><section-header><text><text><text><image>

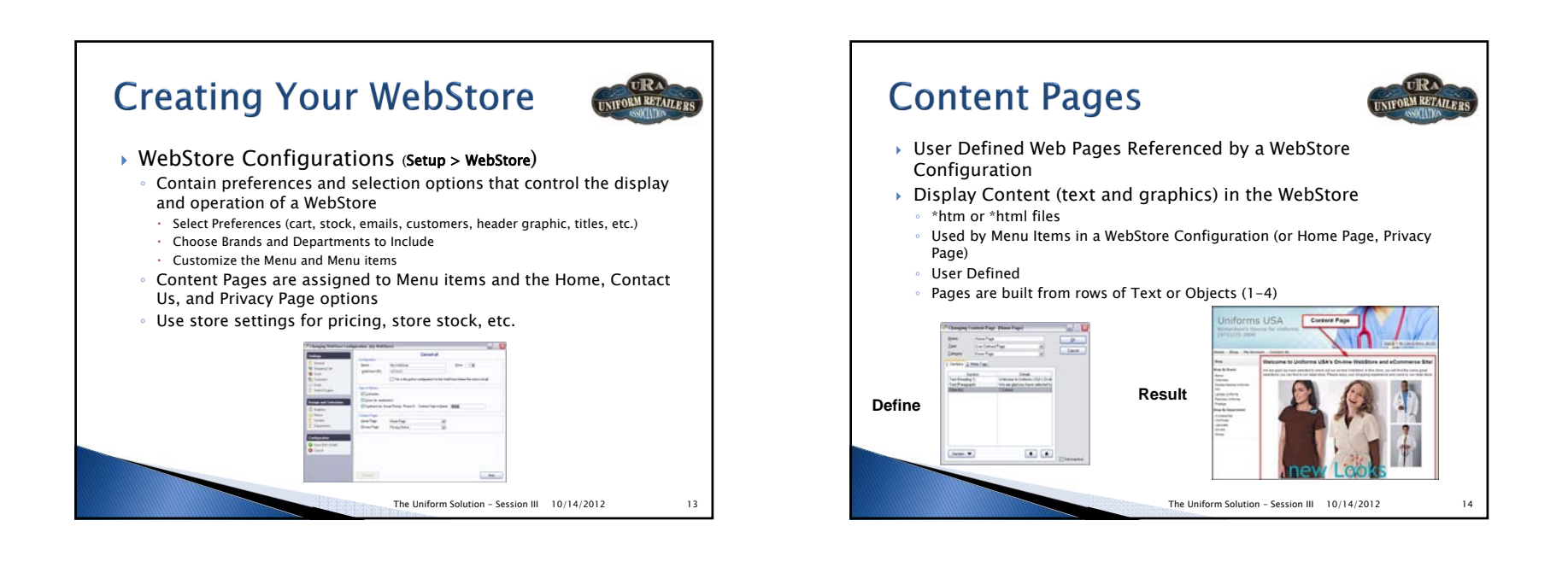

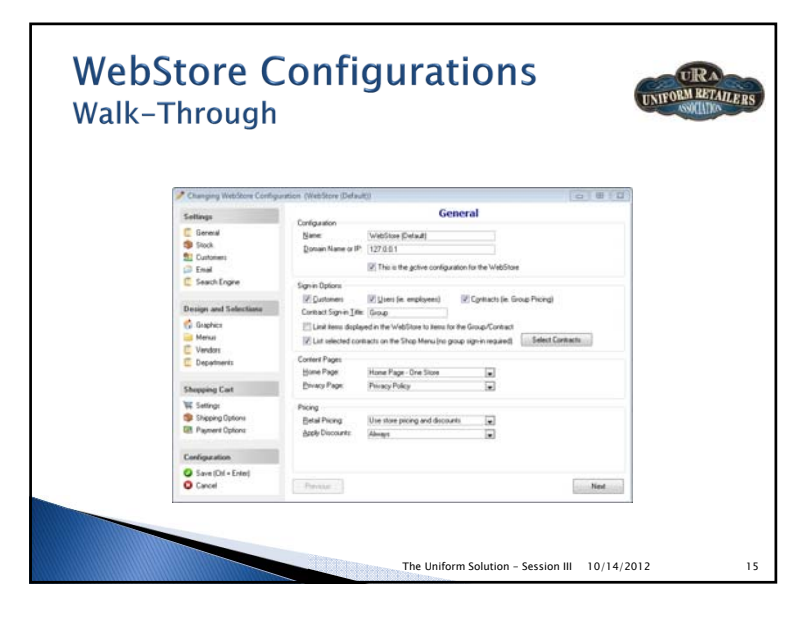

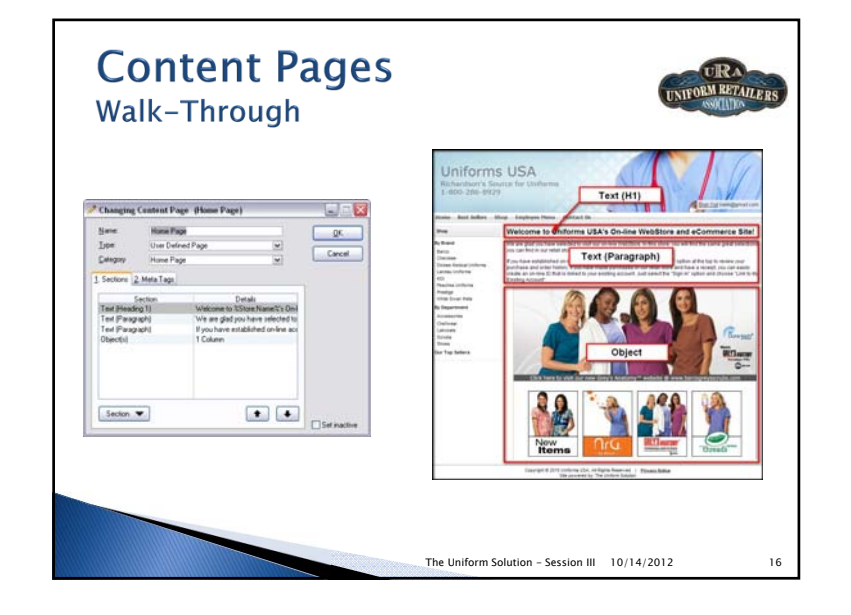

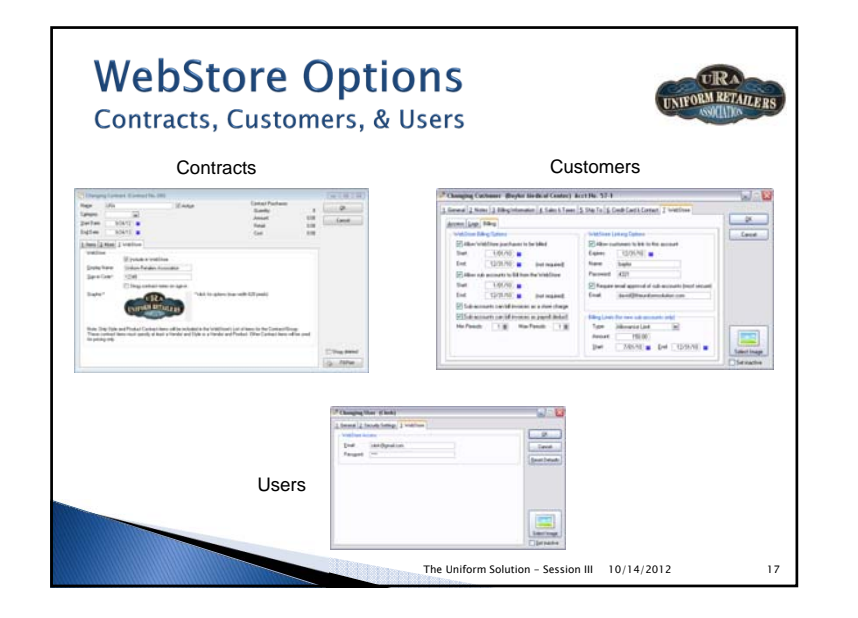

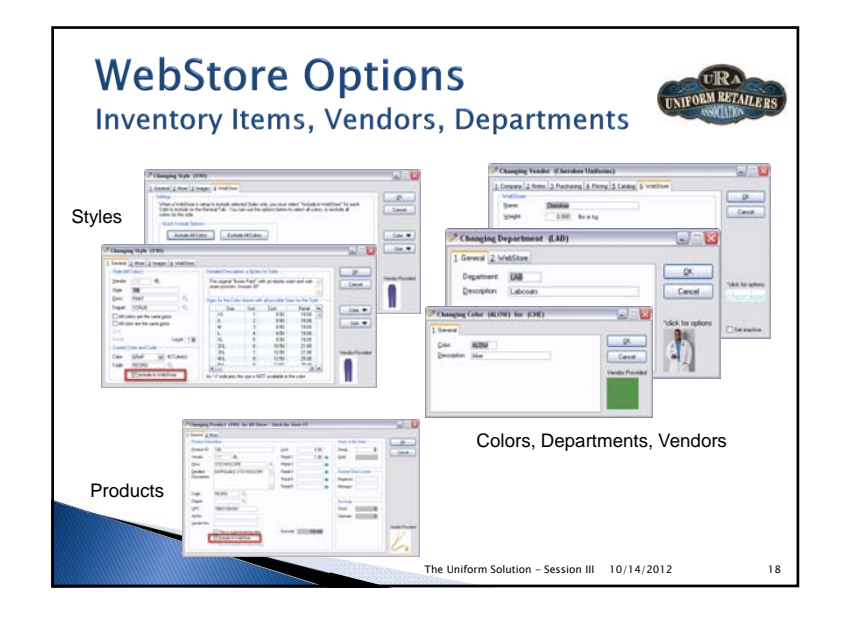

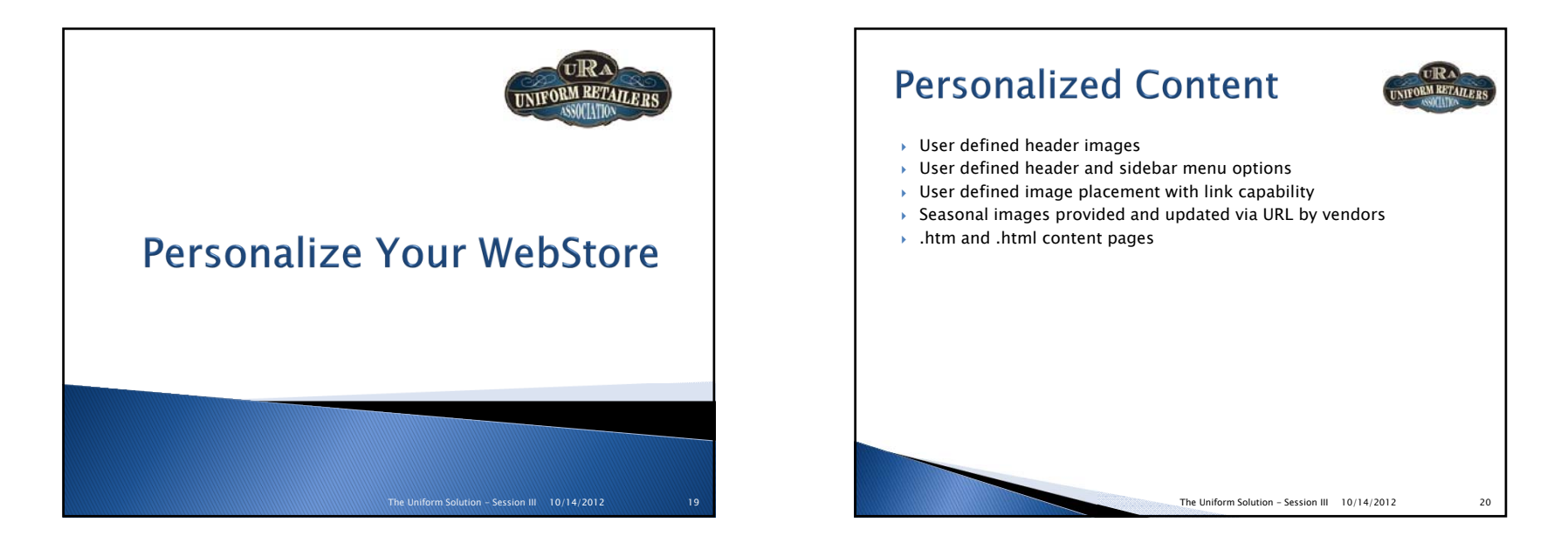

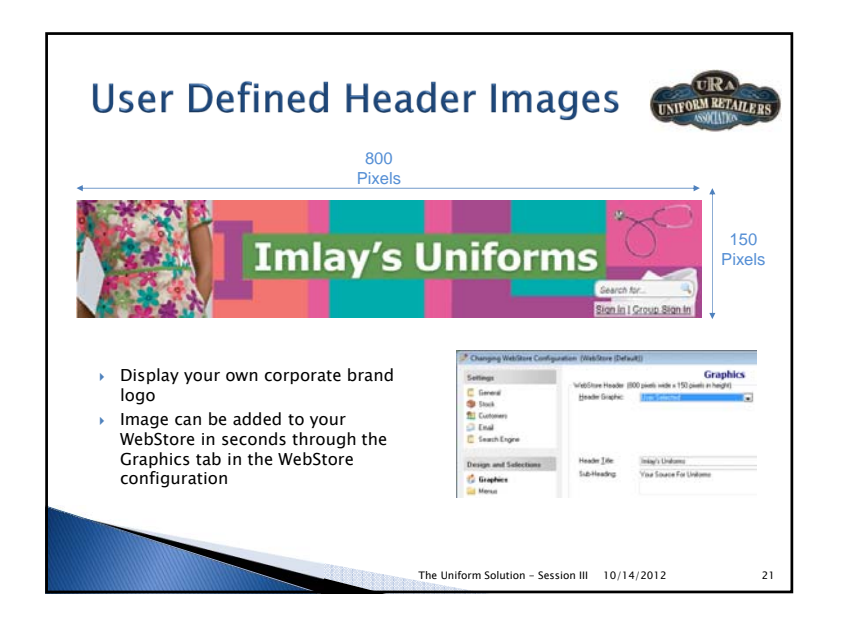

The Uniform Solution - Session III 10/14/2012

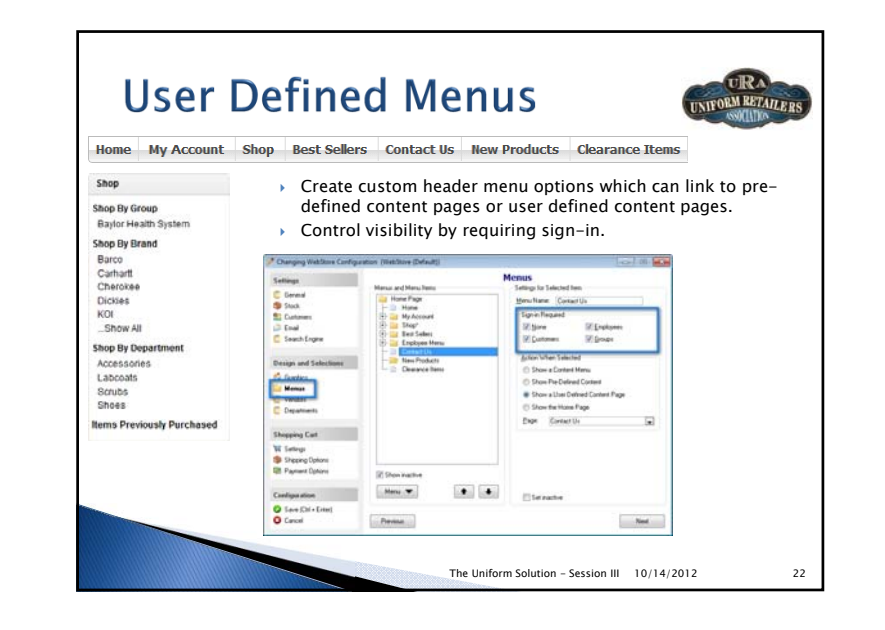

The Uniform Solution - Session III 10/14/2012

### **User Images** URA **User Images** URA UNIFORM RETAILERS UNIFORM RETAILERS Custom images such as banners and buttons can be added with ease Selling a style or product from a vendor that does not provide giving you the flexibility to add social networking links and more images is no problem. A style or product image can be added in a flash Save the Image to your computer Go to Setup > WebStore > Obtain the image from a vendor Click on the content page button approved source such as a > Select the desired content page or start a new page website, CD-Rom or other Correral 2 More 2 Images & WebDase QK. > Select the desired content section or start a new section electronic file Yendar Siyle Depet PLATER, MEAN PRO OPEN Ceroni /501000 (21.055 (2487 Show: Object Save the image to a folder on Cont 52:50 52:50 52:50 52:50 52:50 52:50 52:50 52:50 Color. 🐨 > Select desired number of columns and click on setup Panal 105.00 105.00 105.00 105.00 105.00 105.00 105.00 your computer. You may want to 3892888925 See 🐨 give it a name that is easy to Type: Graphic recall Link: URL (ie.Web Address) > Enter URL (Note: If the desired URL is too long to fit in the URL 10 From the Item list simply select field you can go to www.tinyurl.com, enter your URL on that the item and click on Select site and the site will provide you with a shortened URL, use Image Ctrl+C to copy from www.tinyrul.com and CTRL+V to paste the Select the F2-New Image button shortened URL into the field) and use windows explorer to find Use the "Open a new tab in the browser" button if you do not the image that you saved in the want your customers to be directed off of your website previous step

23

IRA

28

# **URL Graphic Images**

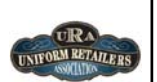

- This is a great way to add vendor images that are seasonally maintained to a Content Page
  - Go to Setup > WebStore
  - Click the Content Page button
  - Select the desired Content Page or start a new page
  - Select the desired Content Section or start a new section
  - Show: Object
  - Select desired number of columns and click on setup
  - Type: Graphic from a URL
  - Click on the Select URL button and select a graphic from the list provided. You can
  - hit the View Graphic button to see a preview of the image
  - Many of the images have "Shop Now" embedded. It may be a good idea to create a department and link the image to a department

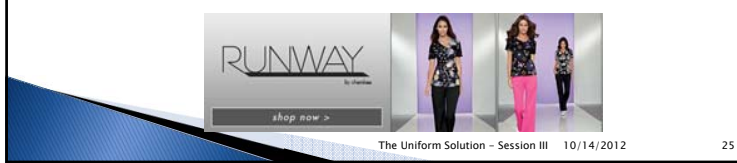

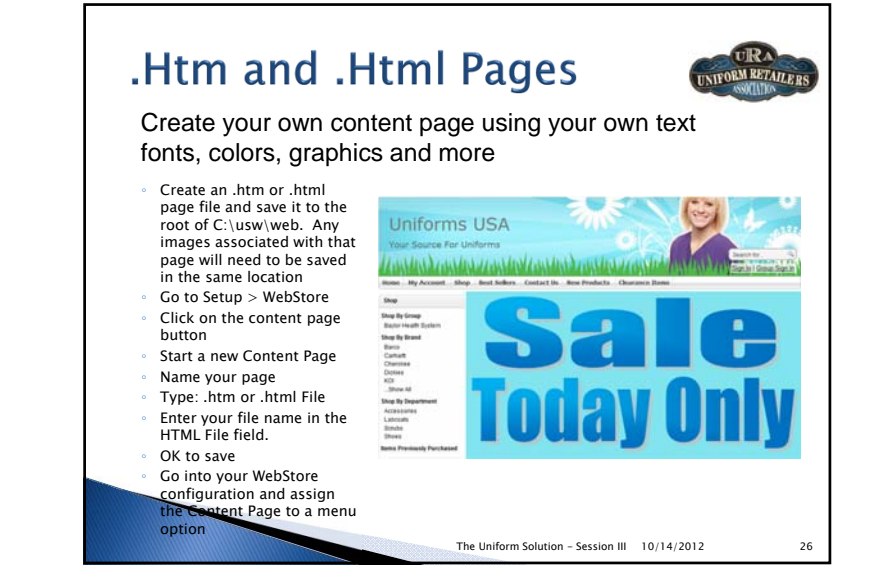

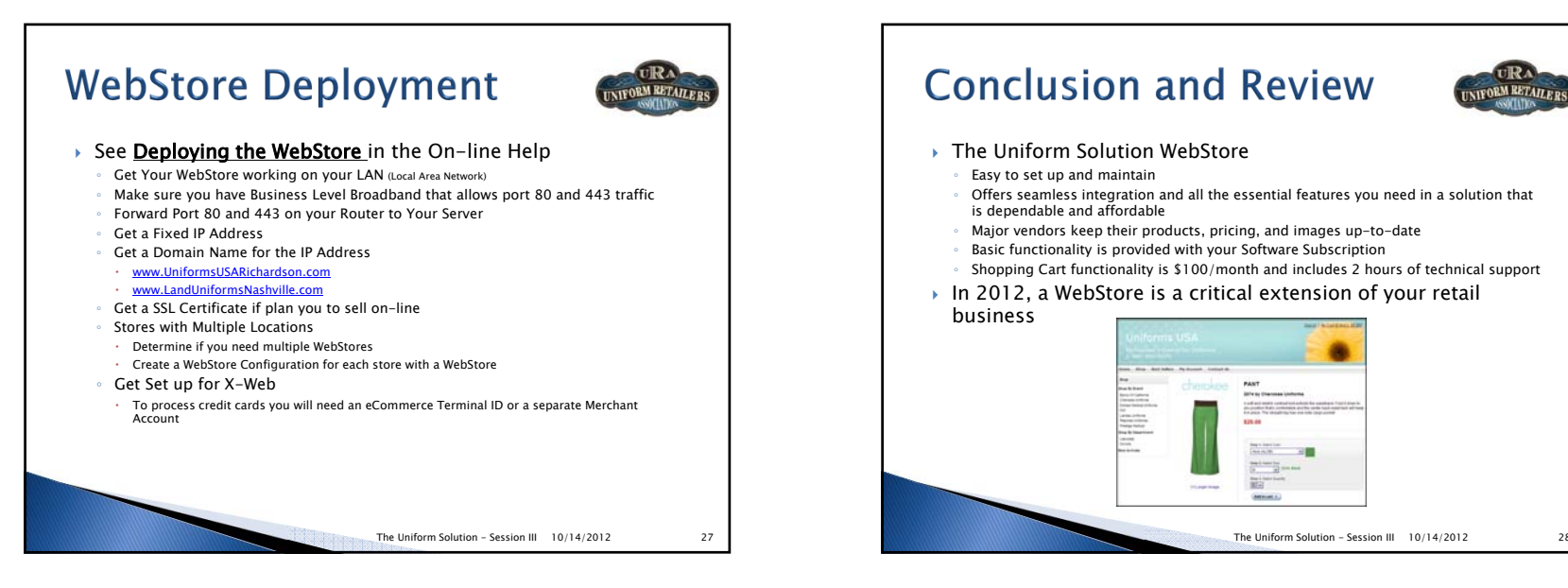

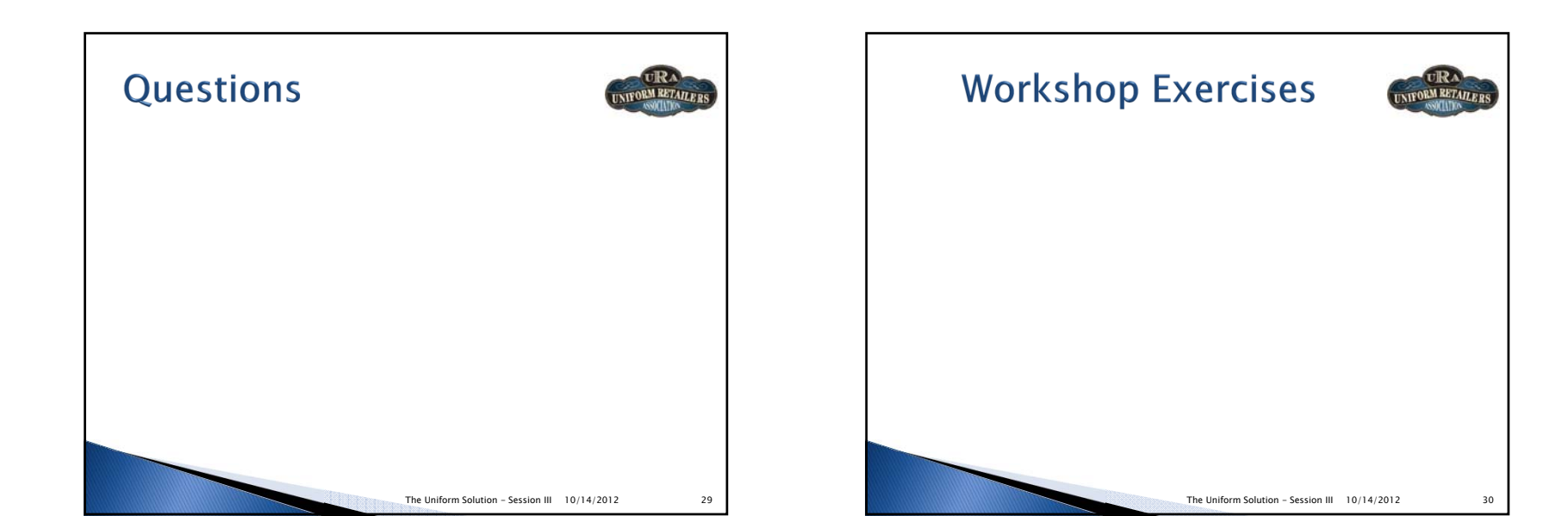

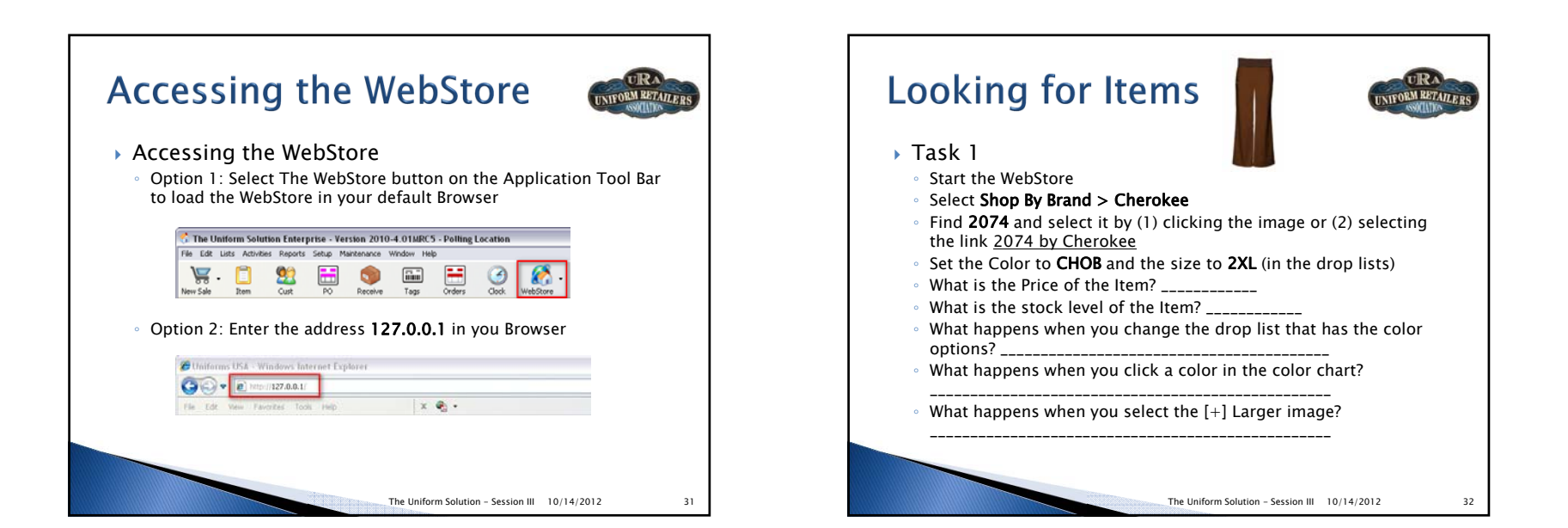

# Looking For Items

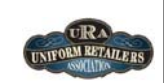

## Task 2

- Start the WebStore
- Select Shop by Department > Labcoats
- In the Shop Listing, change the Brand to Peaches
- How many Peaches Labcoats are listed? \_\_\_\_\_
- How many Barco Labcoats are listed after selecting to show Labcoats for Barco?

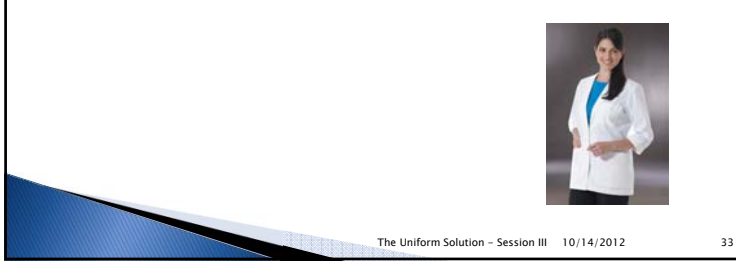

Exploring Customer Features Task 1 – My Account Menu • Start the WebStore Select Sign-in · Email: armando@gmail.com Password: 1234 Select Mv Account > Sales History • How many Sales invoices are there (sold to the customer)? \_\_\_\_ How many Sales invoices are there (sold to Baylor)? \_\_\_\_\_ · What Time was Invoice No. 105 created on 10/23/10? \_\_\_\_\_ Hint: You'll have to Print it. Select My Account > Open Orders How many open orders for the Customer sold to Baylor? \_\_\_\_\_ Select My Account > My Account Settings Select Edit My Billing Information. Check out the options and make a change to an address field. See if the changes are reflected in The Uniform Solution. The Uniform Solution - Session III 10/14/2012 34

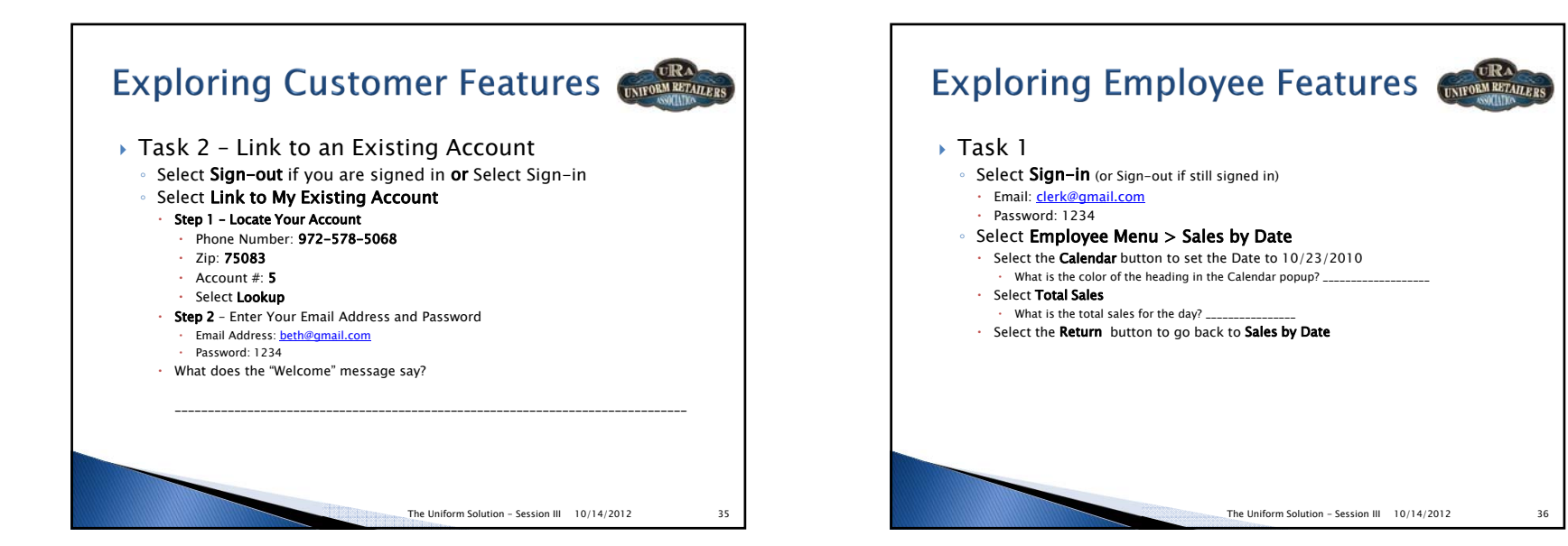

TRA

ORM RETAILER

38

# Exploring Employee Features

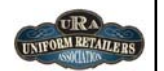

## Task 2

- Select Run a Report form the Employee Menu
- Select Cash Flow Summary > Run Report (link)
- Select **Run Report Button** (using the defaults on the Form)
- What is the "Status" of the report you just ran? \_\_\_\_\_

The Uniform Solution - Session III 10/14/2012

- Select the Refresh button
- What is the "Status" of the report now? \_\_\_\_\_
- Select the "**View**" link in the table for the report
- What is the Gross Sales for the Report? \_\_\_\_\_
- Go back to the My Reports Table
- Select to Save the report
- Change the Show drop list to "Saved"
- How many saved reports are in the list? \_\_\_\_\_

# Modifying a WebStore Configuration

- Task 1 Change the Header Graphic
  - Select Setup > WebStore
  - Select the WebStore button and Edit Configuration
  - Select the Graphics option in the left menu Design and Selections
  - Select the **Down Arrow** on the **Drop List** with the mouse, then use the keyboard's arrow up and down keys to select a new header graphic for the WebStore (Light Blue with Flower will look good with subsequent changes)
  - Continue to Task 2
- Task 2 Add White Swan to the WebStore
- Select the Vendors option in the left menu Design and Selections
- Select White Swan in the Available Vendors and select Add
- In the Include column for White Swan, click the "All" value to make it change to "Selected" for White Swan
- Select the Save option in the left menu Configuration
- Select Refresh WebStore button on the WebStore Configuration List

The Uniform Solution - Session III 10/14/2012

Select the WebStore button to verify your modifications

Modifying a Content Page UNIFORM RETAILERS Task 1 – Modify the Heading of the Home Page Select the Content Pages button from the WebStore Configuration List • Right-click the **Home Page** in the list and select **Edit Content Page**  Select the Setup button for Column 1 Modify the Heading 1 Text to: Welcome to %Store:Name%'s WebStore Continue to Task 2 Type: Graphic from URL Link: Brand Task 2 – Add a New Heading to the Home Page Click the Select Brand button and choose Barco Select the Section button and select New Content Section Click the Select LIRI button Set the following values Show: Text; Alignment: Left; Type: Heading 3; Text: How to Sign-in Click the Select button to save the selection · Select OK to save the New Section Click **OK** on the Object Setup Form Move the section you just added to the 3<sup>rd</sup> row of the Content Page by using the arrow up button Continue to Task 3 Page The Uniform Solution - Session III 10/14/2012 39

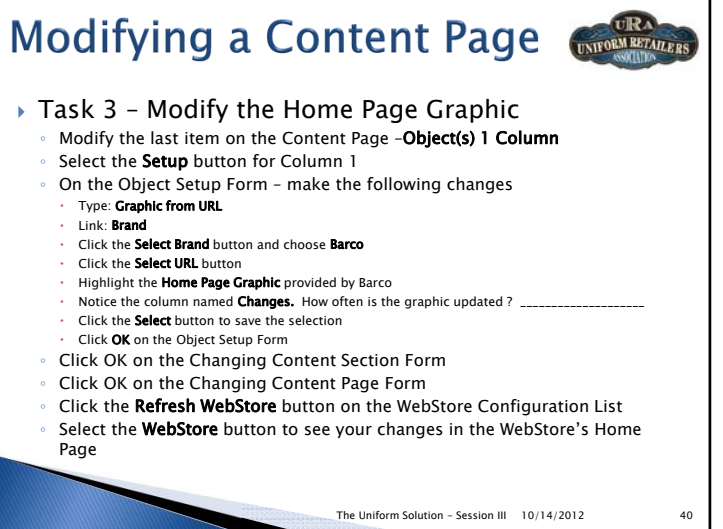